| Fase                    | Forklaring                                                                                        | Navigation                                                                                                    |  |
|-------------------------|---------------------------------------------------------------------------------------------------|----------------------------------------------------------------------------------------------------|--|
| Gå til medicinmodulet   | PN medicin administreres i medicinmodulet.                                                        |                                                                                                    |  |
|                         | Bruger kan se PN-ordinationen på                                                                  | Type                                                                                                    |  |
|                         | Ordinationsoversigten                                                                             | Efter<br>behov                                                                                                    |  |
| Administrer PN          | Kort og relevante PN ordinationer præsenteres                                                     |                                                                                                    |  |
| medicin                 | har den fornødne brugerrolle til PN                                                               | PN administration                                                                                                    |  |
|                         | administration af et / flere af borgers PN                                                        |                                                                                                    |  |
|                         | præparater ( angivet på ordination – se<br>navigationsvejledning).                                |                                                                                                    |  |
|                         | Tryk på blå plus for at registrere administrration                                                | +                                                                                                    |  |
| Registrer effektuering  | Angiv hvilken effektuering ( udleveret pakning)<br>du administrerer fra                           | Vælg effektuering                                                                                                    |  |
|                         |                                                                                                   | University of the second second secon |  |
| Administrer PN          | Angiv administreret dosis samt dato og                                                            | Administraret de sie t                                                                                                    |  |
| medicin                 | klokkeslæt                                                                                        | Administreret dosis *                                                                                                    |  |
|                         | Ved administration her og nu, kan det registres                                                   |                                                                                                    |  |
|                         | via ikon "her og nu"                                                                              | <b>S</b>                                                                                                    |  |
| Angiv bemærkning og     | Du kan angive bemærkning og evt. effekt til PN                                                    | Effekt                                                                                                    |  |
| evt. Effekt             | administration og gem. Effekt kan også tilføjes<br>efterfølgende.                                 | Bemærkning                                                                                                    |  |
| Angiv effekt af PN      | Hvis du senere ønsker at angive effekten af                                                       | Administration dato                                                                                                    |  |
| medicin                 | præparat på PN-administrationskortet.                                                             | Effekt                                                                                                    |  |
|                         | Nu visos administrationshistorikkon. Find din                                                     | Android:                                                                                                    |  |
|                         | administration og tryk på den. Et nyt vindue                                                      |                                                                                                    |  |
|                         | åbnes: Angiv effekt og gem                                                                        | Administration dato *                                                                                                    |  |
|                         |                                                                                                   | Effekt                                                                                                    |  |
|                         |                                                                                                   |                                                                                                    |  |
| Administrationshistorik | Din administration vil nu fremgå på kortet PN-<br>administration. Her fremgår administrationer de |                                                                                                    |  |
|                         | sidste 24 timer                                                                                   |                                                                                                    |  |
|                         | Alle tidligere administrationer præsenteres                                                       |                                                                                                    |  |
|                         | under "Administrationshistorik" som                                                               | Administrationshistorik                                                                                                    |  |
|                         | kortet.                                                                                           |                                                                                                    |  |
|                         | Via 3 prik menu kan bruger tilgå                                                                  | Slet administration                                                                                                    |  |
|                         | administrationsdetaljer og slette administration                                                  | Se administrationsdetaljer                                                                                                    |  |

## Medicin – Administration af PN medicin

## Ændringslog

| Version | Ændret af | Dato       | Ændringer              |
|---------|-----------|------------|------------------------|
| 2       | RTE       | 17/01.2023 | Mindre justeringer mhp |
|         |           |            | tydeliggørelse         |
|         |           |            |                        |
|         |           |            |                        |
|         |           |            |                        |
|         |           |            |                        |
|         |           |            |                        |
|         |           |            |                        |